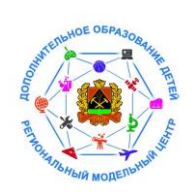

Инструкция для родителей на получение сертификата дополнительного образования через Личный кабинет граждан Кемеровской области

1. Взять в общеобразовательной школе или детском саду логин и пароль от системы личный кабинет граждан Кемеровской области по адресу <u>https://cabinet.ruobr.ru</u> (в школах выдают и детям, и родителям, в детском саду по запросу родителей).

2. В браузере в строке поиска необходимо ввести «Электронная школа 2.0 для родителей» и нажать кнопку поиск.

| × Brogssore - Roves Malize | х                      | ×                                                                                                    | vu/cabinet : >                                                                                                    | с   🔩 Кодировка                                                                                                    | и реквизиты                                                                                                    | х Новая вкладка                                                                                                    | × +                                                                                                    | - 0 X              |
|----------------------------|------------------------|----------------------------------------------------------------------------------------------------|----------------------------------------------------------------------------------------------------|----------------------------------------------------------------------------------------------------|----------------------------------------------------------------------------------------------------|----------------------------------------------------------------------------------------------------|----------------------------------------------------------------------------------------------------|--------------------|
|                            |                        |                                                                                                    |                                                                                                    |                                                                                                    |                                                                                                    |                                                                                                    |                                                                                                    | ★ 0 1              |
|                            |                        |                                                                                                    |                                                                                                    |                                                                                                    |                                                                                                    |                                                                                                    |                                                                                                    | Почта Картинки III |
|                            |                        |                                                                                                    |                                                                                                    |                                                                                                    |                                                                                                    |                                                                                                    |                                                                                                    |                    |
|                            |                        |                                                                                                    |                                                                                                    |                                                                                                    |                                                                                                    |                                                                                                    |                                                                                                    |                    |
|                            |                        | (                                                                                                    | 300                                                                                                    | ogle                                                                                                    | S                                                                                                    |                                                                                                    |                                                                                                    |                    |
|                            |                        |                                                                                                    |                                                                                                    |                                                                                                    |                                                                                                    |                                                                                                    |                                                                                                    |                    |
|                            |                        | Введите поисковый зап                                                                                                    | npoc или URL                                                                                                    |                                                                                                    |                                                                                                    | 4                                                                                                    | >                                                                                                    |                    |
|                            |                        |                                                                                                    |                                                                                                    |                                                                                                    |                                                                                                    |                                                                                                    |                                                                                                    |                    |
|                            |                        |                                                                                                    |                                                                                                    | <b></b>                                                                                                    | •                                                                                                    |                                                                                                    |                                                                                                    |                    |
|                            |                        | Mailra                                                                                                    | Согласовани                                                                                                    | Портал персо                                                                                                    | Ночиналы гр                                                                                                    |                                                                                                    |                                                                                                    |                    |
|                            |                        |                                                                                                    |                                                                                                    | ~                                                                                                    | +                                                                                                    |                                                                                                    |                                                                                                    |                    |
|                            |                        | Согласовани                                                                                                    | Скачать с Ко                                                                                                    | Verepeet                                                                                                    | Добаенть яр                                                                                                    |                                                                                                    |                                                                                                    |                    |
|                            |                        |                                                                                                    |                                                                                                    |                                                                                                    |                                                                                                    |                                                                                                    |                                                                                                    |                    |
|                            |                        |                                                                                                    |                                                                                                    |                                                                                                    |                                                                                                    |                                                                                                    |                                                                                                    |                    |
|                            |                        |                                                                                                    |                                                                                                    |                                                                                                    |                                                                                                    |                                                                                                    |                                                                                                    |                    |
|                            |                        |                                                                                                    |                                                                                                    |                                                                                                    |                                                                                                    |                                                                                                    |                                                                                                    |                    |
|                            |                        |                                                                                                    |                                                                                                    |                                                                                                    |                                                                                                    |                                                                                                    |                                                                                                    |                    |
|                            |                        |                                                                                                    |                                                                                                    |                                                                                                    |                                                                                                    |                                                                                                    |                                                                                                    |                    |
|                            |                        |                                                                                                    |                                                                                                    |                                                                                                    |                                                                                                    |                                                                                                    |                                                                                                    | / Hactpourte       |
|                            | X Kapagar - Dens Malra | X Destautes of Angeline Chord Males X Constant of Angeline Constant of Angeline Constant of A | x i i ingarger-flores Malay x i i Consense gegeners x i i ingari (2 principale<br>Degarts nonconsul as<br>Defar<br>Consenses. | X     Transver: Flores Malory     X     X     Consensence approprietty     X     Appropriate Malory     X     Appropriate Malory     Appropriate Malory     X     Appropriate Malory     Appropriate Malory <td>x kapper-flore Male x Concensor gappent x A Application x x Appendix Application x x Appendix Application x x A Appendix Appendix</td> <td>Image: Flow Mally       X       Concense appears       X       Image: Space (Space (Space</td> <td>Image: Researce Record Matrix       Image: Concensere apopuention       Image: Concensere apopuention</td> <td></td> | x kapper-flore Male x Concensor gappent x A Application x x Appendix Application x x Appendix Application x x A Appendix Appendix | Image: Flow Mally       X       Concense appears       X       Image: Space (Space (Space | Image: Researce Record Matrix       Image: Concensere apopuention       Image: Concensere apopuention |                    |

3. Из поискового запроса необходимо выбрать «Личный кабинет граждан Кемеровской области»

| ogle | шкопа 2 0 для родителей 🛛 🔳 🦆 🔍                                                                                                    |
|------|----------------------------------------------------------------------------------------------------|
|      | Q, Все 🖸 Видео 🕼 Картинии 🐻 Новости 🖉 Полутии. I Еща Настройки Инструменты                                                                                                    |
|      | ленте гранирыв 2 790 000 (0,4) сек.)                                                                                                    |
|      | Личный кабинет граждан Кемеровской областие<br>https://cabinet.not/nut/<br>Penergapara. Для обучающихся и их разителей проздара рапострации на усредно нарон.                                                                                                    |
|      | Похожие запросы ×<br>алектроный дневник вхлад для родителей динный кабинат<br>новости измерово                                                                                                    |
|      | Электронная Школа 2.0. Вход для сотрудников<br>https://toubr.ulaccounts/ogai/ =<br>Электроная Школа 2.0 fttag.gata coтрудника                                                                                                    |
|      | Выход в электронный журнал (Школа 2.0) - НовостиФ<br>sc?7xxs войшке лир н4вая Леля (Школа 2.0) - НовостиФ<br>Электронны Школа 2.0 - школьный клюск ковостей и                                                                                                    |
|      | Официальный сайт - Электронный журнал - uCoz9<br>https://machakad3.ucca.nu/ndeocentektronny.gomerak0-41 •<br>Электроный укрып. Уызаканов дарактики, соуществие первода на новый алектронный<br>хурнал. «Электронная авкола 2.0». В алектронном хурнале                                |
|      | Электронная школа 2.0 Официальный личный кабинет сайта                                                                                                    |
|      | Приложения в Google Play — Электронная Школа. Дневник≢<br>https://play.google.com/store/apps/details?/d=com.mint.e_educationAhl=ru ●<br>Приложиния или шольников и и родителей Конкоровскай области. Дневник учащитося для<br>шольников и и и родителей Консонт на осоозе дневно. И/С |

4. В открывшемся окне «Вход в личный кабинет» родителю необходимо ввести полученный логин и пароль и нажать кнопку «Войти».

| 🚏 Согласование документов 🛛 🗙                                     | Https://42.pfdo.ru/cabinet X   % Кодировка                        | и рекологии 🛛 🗴 Лечный кабинет гр                                                            | axdan Kouri X +                                                                                                    |                                                                                                 |
|-------------------------------------------------------------------|-------------------------------------------------------------------|----------------------------------------------------------------------------------------------|----------------------------------------------------------------------------------------------------|-------------------------------------------------------------------------------------------------|
| obr.ru/login/                                                     |                                                                   |                                                                                              |                                                                                                    |                                                                                                 |
|                                                                   |                                                                   | ат<br>учит<br>чита<br>на<br>на<br>на<br>на<br>на<br>на<br>на<br>на<br>на<br>н                | СОСУСТУСИ<br>макте и пои са укра е и стор са ини<br>коко в опоучени и<br>поктор ени и ви до е и стор за ини<br>ви по поучени и ви ре и стор за ини<br>ви по поучени с од уда о став и и услу и<br>и портав с од уда о став и и услу и<br>и и и и и и и и и и и и и и и и и и |                                                                                                 |
|                                                                   | Вам будут                                                         | г доступны следующие                                                                         | услуги                                                                                                    |                                                                                                 |
| *                                                                 | *                                                                 | *                                                                                            | *                                                                                                    | *                                                                                               |
| ЗАПИСЬ В ДЕТСКИЕ САДЫ.                                            | ПОДАЧА ЗАЯВЛЕНИЙ В                                                | дополнительное                                                                               | поступление в                                                                                                    | МОНИТОРИНГ ПРОЦЕССА                                                                             |
| ПОСТАНОВИА В ОЧЕРЕДЬ,<br>ОТСЛЕЖИВАНИЕ ДВИЖЕНИЯ В<br>ОЧЕРЕДИ И ДР. | шКОЛЫ.<br>ОНЛАЙН ПОДАЧА ЗАЯВЛЕНИЙ В<br>ШКОЛЫ КЕМЕРОВСКОЙ ОБЛАСТИ. | ОБРАЗОВАНИЕ.<br>КРУЖКИ, СЕКЦИИ, КЛУБЫ,<br>СПОРТИВНЫЕ ШКОЛЫ. СЛЕДИТЕ<br>ЗА УСПЕКАМИ УЧАЩИХСЯ. | учреждения спо.<br>подача документов на<br>поступление в чиреждения<br>среднего профессионального<br>образования.                                                                                                    | ОБУЧЕНИЯ<br>КОНТРОЛЬ УЧЕВНОГО ПРОЦЕССА<br>И ВЗАИМОДЕЙСТВИЕ С<br>УЧИТЕЛЯМИ И<br>ПРЕПОДАВАТЕЛЯМИ. |

5. В личном кабинете перейдите в раздел «<u>Услуги</u>» и выберите пункт меню «<u>Дополнительное образование</u>».

| Детский сад                              | Дополнительное образования: Шког               | а СПО Дополнительные             |
|------------------------------------------|------------------------------------------------|----------------------------------|
|                                          |                                                |                                  |
| Видео-материалы по вопросам зацыты персе | teanses gaesse http://pd.nkn.gov.rumutemedia/v | ideo114 htm Больше не показывать |
|                                          | — 15 лет                                       |                                  |
|                                          |                                                |                                  |
| Успеваемость                             |                                                |                                  |
| 23.05 - ф-ра                             | 6                                              |                                  |
| 22.05 - информ<br>20.05 - ф-ов           |                                                |                                  |
| 16.05 - ф-ра                             | 5                                              |                                  |
| Doctorest.                               | Отметки                                        |                                  |
|                                          |                                                |                                  |
|                                          |                                                |                                  |
| DODATE                                   | ROBAT                                          | RECEIPT2                         |
| подать                                   | ПОДАТЬ                                         | TIPOCMOTP                        |
| ЗАЯВЛЕНИЕ В                              | ЗАЯВЛЕНИЕ В                                    | ЭЛЕКТРОННОГО                     |
| ДЕТСКИЙ САД                              | школу                                          | ДНЕВНИКА                         |
|                                          |                                                |                                  |

6. После входа во вкладку <u>«Дополнительное образование»</u> откроется меню для подачи заявки на получение сертификата на ребенка (детей). Нажмите на кнопку <u>«Подать заявку на сертификат»</u>

| z// <b>cabinet_nubir_nu</b> /services/dod/ |                                                                                          |  |
|--------------------------------------------|------------------------------------------------------------------------------------------|--|
| УСЛУГИ                                     | обо мне дети почта 32                                                                    |  |
|                                            | Детский сад Дополнительное образование Школа СПО Дополнительные                          |  |
|                                            |                                                                                          |  |
|                                            | ПОДАТЬ ЗАЯВКУ НА СЕРТИФИКАТ                                                              |  |
|                                            | подина заявления на выпуск сетиникал персоникицировачного<br>дополнительного образования |  |
|                                            |                                                                                          |  |
|                                            |                                                                                          |  |
|                                            |                                                                                          |  |
|                                            |                                                                                          |  |
|                                            |                                                                                          |  |
|                                            |                                                                                          |  |
|                                            |                                                                                          |  |
|                                            |                                                                                          |  |
|                                            |                                                                                          |  |

7. Для внесения или изменения данных на ребенка добавьте свидетельство о рождении (паспорт для ребенка с 14 лет) в документы ребенка нажав кнопку «Предоставить документ». Заполните все пункты. В пункт «Документ» загрузите скан или фотографию документа (свидетельство о рождении / паспорт для ребенка с 14 лет).

8. Далее нажмите на кнопку <u>«Подать заявление на получение сертификат»</u> для конкретного ребенка.

| УСЛУГИ ОБО МНЕ ДЕТИ ПОЧТА 33                |
|---------------------------------------------|
| ПОДАТЬ ЗАЯВЛЯЗИИЕ НА ПОЛТИИЗИИЕ СЕРТИМИКАТА |
|                                             |
|                                             |

9. В открывшемся окне внесите адрес личной электронной почты заявителя и нажмите на кнопку «Отправить заявку».

| услуги                                         | обо мне            | дети            | 1041A 33        |                          |
|------------------------------------------------|--------------------|-----------------|-----------------|--------------------------|
|                                                | Изменить погин     | Изменить пароль | Настройка увед  | омлений - Выход          |
| Ди<br>Эпостронная почта «<br>Отпечнаять зчивог | ля получения серти | 2               | бходимо подтвер | рдить электронную почту. |
|                                                |                    |                 |                 |                          |
|                                                |                    |                 |                 |                          |

10. На указанную почту придет письмо с темой: «Заявка на сертификат ПДО. Подтверждение электронной почты», в теме письма текст: «Для подтверждения адреса электронной почты перейдите по ссылке».

| ий Мир Одноклассники Игры Знакомства                              | Hosportal Roack Boeingoernal -                                                                                                    | ,              | • zapolska |
|-------------------------------------------------------------------|----------------------------------------------------------------------------------------------------|----------------|------------|
| 🙆 mail                                                            | Письма Контакты Файлы Темы Еце 🛱 Календарь 🌰 Облако 😵 Бонус                                                                          | ICK NO NO4TE 🔻 | Q          |
| 🛙 Написать письмо                                                 | 🔺 💌 🆘 Ответить «Кответить всем 🕈 Переслать 🖀 Удалить 🙆 В ариив 🖤 Спам 🖿 Переместить • 🗉 Ещё •                                        |                | 0          |
| 🖬 Входящие 2                                                      | 🛔 Как маме учить ребенка английскому? Бесплатный мастер-класс для родителей – Как обучить ребенка английскому за 2 мес?              | Exclana        |            |
| Отгравленные     Черновики     Спам очестить     Корзина очестить | Заявка на сертификат ПДО. Подтверждение электронной почты.<br>погерудение и<br>Кому<br>вчера, 1809                                   | Д • 🗈          | =<br>5628  |
|                                                                   | Для подтверждения адреса электронной почты <u>перейлите по ссылке</u><br>Нахмите, чтобы <u>Отвелить, Отвелить всем или Переслать</u> |                |            |

11. После перехода по ссылке, вновь откроется личный кабинет с подтверждённой заявкой на сертификат и кнопкой «Получить сертификат».

| УСЛУГИ                    | обо мне                     | дети       | почта <b>33</b> |             |
|---------------------------|-----------------------------|------------|-----------------|-------------|
|                           | Личная внформация           | Приложения | Документы       | Мой кошелёк |
| Заявка на сертификат подт | верждена.                   |            |                 |             |
| ПОЛУЧИТЬ СЕРТИНИКАТ       | >                           |            |                 |             |
|                           |                             |            |                 |             |
|                           |                             |            |                 |             |
|                           |                             |            |                 |             |
|                           |                             |            |                 |             |
|                           |                             |            |                 |             |
| ETIMOAHILEB EBITENN       | аниколдевич - тел. 89059635 | :138       |                 |             |
| МИРИТ - ТЕЛ. 8(3842)      | 45-25-48, 8(3842)45-21-90   |            |                 |             |
|                           |                             |            |                 |             |

12. После нажатия кнопки <u>«Получить сертификат»</u> откроется окно <u>«Получение сертификата»</u>, где заявителю (родителю или ребёнку, достигшему 14 лет) необходимо выбрать:

- «Группу сертификата»

- и «Документ», подтверждающий личность ребенка.

| Детский сад Дополнительное образование Школа СПО Дополнительные                |
|--------------------------------------------------------------------------------|
| Получение сартификата ПДО           Группа сертификата *            Документ * |
| получить сертиникат                                                            |
|                                                                                |
|                                                                                |
|                                                                                |
|                                                                                |
|                                                                                |

| услуги об            | о мне дети               | ПОЧТА 33         | HA          |
|----------------------|--------------------------|------------------|-------------|
| Детский сад          | Дополнительное образован | ие Школа СПО Дог | олнительные |
|                      |                          | ıч               |             |
| Получение о          | сертификата ПДО          |                  |             |
| Группа сертификата 🗙 | Дети в возрасте от 5 д   | o 18 / 🔹         |             |
| Документ 🛪           | свидетельство о рожде    | ении с 🔹         |             |
|                      |                          |                  |             |
| ПОЛУЧИТЬ СЕРТИФИКАТ  |                          |                  |             |
|                      |                          |                  |             |
|                      |                          |                  |             |
|                      |                          |                  |             |
|                      |                          |                  |             |
|                      |                          |                  |             |
|                      | ]                        |                  |             |
|                      |                          |                  |             |

13. После этого станет доступна кнопка для скачивания заполненного бланка заявления и согласия на обработку персональных данных, а также список учреждений, куда «Заявитель» сможет обратиться по вопросу активации сертификата.

| Mysesymaanumer:     r. Kaceneecc       Bonyment:     ceugementscheological       Charyce:     He aktrustionerst       Opymalogical     Opymalogical       Opymalogical     Opymalogical       Fpymalogical     Berkinstageo ceptinghesaria       Mysesymaanimer:     Berkinstageo ceptinghesaria       Agria coggieses:     11.06.2019 11:10:59                                                                                                    | Сертификат:                           | 4207000002                                     |
|----------------------------------------------------------------------------------------------------|---------------------------------------|------------------------------------------------|
| Документ: свидетельство о рождении серия III-ЛО № 537155<br>Статус: На активносния<br>Сруществить активносния<br>Сруществить активносное<br>Сруществить активносное серинфиката Вы можете на основании заявления в<br>Сруществить активносное серинфиката Вы можете на основании заявления в<br>ПССИССК Чил журтий<br>ПССИСКК Чил журтий<br>Мункципалитет: С Киселевск<br>Дата создания: 11.06.2019 11:10.59                                                                                                    | Myssupmarseter:                       | r. Kaceneeck                                   |
| Статус: Не активирован<br>Соуществить активацию серпификата Вы можете на основании заявления в<br>Соуществить активацию серпификата Вы можете на основании заявления в<br>Соуществить активацию серпификата Вы можете на основании заявления в<br>ПССИССК ЧАРТЖИР Вашето мунициания<br>ПССИССК ЧАРТЖИР Вашето мунициания<br>С сиссок чАРТЖИР Вашето мунициания<br>Мунициалитет: с Киселевск<br>Дата создания: 11.06.2019 11.10.59                                                                                                    | Документ:                             | свидетельство о рождении серия III-ЛО № 537155 |
| Соуществить активацию серпификата Вы можете на основания запаления в<br>Саном ка предложение учреждения Вашего муниципаниета<br>Полноси чила жиродноменных учреждения Вашего муниципаниета<br>Полноси чила жиродноменных в<br>Сънсок чила жиродноменна<br>Вашего муниципаниета<br>Вашего муниципаниета<br>Ваше | Cratyc:                               | Не активичения                                 |
| Дата создания: 11.06.2019 11.10.59                                                                                                    | Группа сертификата:<br>Муниципалитет: | Дети в кольсте от 5 до 18 лет<br>г. Киселевск  |
| 🔁 скачаль залежение 🛛 скановить залежение                                                                                                    | Дата создания:                        | 11.06.2019 11:10.59                            |
|                                                                                                    | О скилите зиляталия                   | E ORMORATE SAMEAR SME                          |
|                                                                                                    |                                       |                                                |

| ЗАЯВЛІ<br>ОБРАЗОВА<br>ПОПОЛНІ                                                                                                    | ЕНИЕ О ПРЕДОСТАВЛЕНИИ<br>АНИЯ И РЕГИСТРАЦ<br>ИТЕЛЬНОГО ОБРАЗОВАНИЯ                                                                                                    | И СЕРТИФИКАТА ДОПОЛНИ<br>ИИ В РЕЕСТРЕ СИ<br>ИМАБЯ                                                                                                    | ТЕЛЬНОГО<br>ЕРТИФИКАТОВ                                                                                                    |                                                                                                    |                                                                                                    |   |  |
|----------------------------------------------------------------------------------------------------|----------------------------------------------------------------------------------------------------|----------------------------------------------------------------------------------------------------|----------------------------------------------------------------------------------------------------|----------------------------------------------------------------------------------------------------|----------------------------------------------------------------------------------------------------|---|--|
| дополни                                                                                                    | ITEMBIOLO OPLASODALINI                                                                                                    | 1 12:50                                                                                                    |                                                                                                    |                                                                                                    |                                                                                                    |   |  |
| Прошу заре<br>которого я я                                                                                                    | егистрировать указанного ниже<br>вляюсь, в реестре сертификатов ;                                                                                                    | ребенка, родителем (законным<br>дополнительного образования Кем                                                                                                    | представителем)<br>меровской области                                                                                                    |                                                                                                    |                                                                                                    |   |  |
| под реестро                                                                                                    | вой записью №4207000002                                                                                                    |                                                                                                    | 7                                                                                                    |                                                                                                    |                                                                                                    |   |  |
| Сведения о р                                                                                                    | ребенке, которому предоставляето                                                                                                    | я сертификат:                                                                                                    |                                                                                                    |                                                                                                    |                                                                                                    |   |  |
| Фамилия, Имя,                                                                                                    | Этчество (при наличия) ребенка                                                                                                    |                                                                                                    |                                                                                                    |                                                                                                    |                                                                                                    |   |  |
| Серия и номер д                                                                                                    | окумента                                                                                                    |                                                                                                    |                                                                                                    |                                                                                                    |                                                                                                    |   |  |
| Дата рождения                                                                                                    | ребенка                                                                                                    |                                                                                                    |                                                                                                    |                                                                                                    |                                                                                                    |   |  |
| Место (адрес) п                                                                                                    | роживания ребенка                                                                                                    |                                                                                                    |                                                                                                    |                                                                                                    |                                                                                                    |   |  |
| Прошу                                                                                                    | предоставить сертификат дополн                                                                                                    | ительного образования, предусмо                                                                                                    | тренный для                                                                                                    |                                                                                                    |                                                                                                    |   |  |
| -                                                                                                    | следующей категории дете                                                                                                    | ей: Дети в возрасте от 5 до 18 лет                                                                                                    |                                                                                                    |                                                                                                    |                                                                                                    |   |  |
| Сведения о                                                                                                    | Заявителе:                                                                                                    |                                                                                                    |                                                                                                    |                                                                                                    |                                                                                                    |   |  |
| Фамилия, Имя,                                                                                                    | Отчество (при наличия)                                                                                                    | _                                                                                                    |                                                                                                    |                                                                                                    |                                                                                                    |   |  |
| Контактная инф                                                                                                    | юрмация                                                                                                    |                                                                                                    |                                                                                                    |                                                                                                    |                                                                                                    |   |  |
| С условия<br>дополнител<br>дополнител                                                                                                    | ми предоставления, использ<br>ьного образования, а также Пр<br>ьного образования детей ознаком                                                                                                    | ования, прекращения действ<br>авилами персонифицированного<br>лен.                                                                                                    | ия сертификата<br>финансирования                                                                                                    |                                                                                                    |                                                                                                    |   |  |
| Обязуюсь у<br>обращения<br>после соотвя                                                                                                    | ведомлять уполномоченный ор<br>об изменениях предоставленных<br>этствующих изменений.                                                                                                    | ган Кемеровской Области поср<br>сведений не позднее чем через                                                                                                    | оедством личного<br>20 рабочих дней                                                                                                    |                                                                                                    |                                                                                                    |   |  |
|                                                                                                    | 20года                                                                                                    | / nograce.                                                                                                    | расшафровка                                                                                                    |                                                                                                    |                                                                                                    |   |  |
|                                                                                                    |                                                                                                    |                                                                                                    |                                                                                                    |                                                                                                    |                                                                                                    |   |  |
| Сведения, уг                                                                                                    | казанные заявителем в заявлении                                                                                                    | , подтверждены соответствующим                                                                                                    | и документами.                                                                                                    |                                                                                                    |                                                                                                    |   |  |
| ×                                                                                                    |                                                                                                    |                                                                                                    |                                                                                                    |                                                                                                    |                                                                                                    |   |  |
| Заявление о                                                                                                    | получении сертификата дополни                                                                                                    | ительного образования №                                                                                                    |                                                                                                    |                                                                                                    |                                                                                                    |   |  |
| получено.                                                                                                    |                                                                                                    |                                                                                                    |                                                                                                    |                                                                                                    |                                                                                                    |   |  |
|                                                                                                    |                                                                                                    |                                                                                                    |                                                                                                    | _                                                                                                    |                                                                                                    |   |  |
|                                                                                                    | 20года                                                                                                    | / подпись должностного лица                                                                                                    | расшифровса                                                                                                    |                                                                                                    |                                                                                                    |   |  |
|                                                                                                    | 20года                                                                                                    | / подпись должностиего лица                                                                                                    | расцифровка                                                                                                    |                                                                                                    |                                                                                                    |   |  |
|                                                                                                    | 20года                                                                                                    | індрись должностного вища                                                                                                    | расшафревка                                                                                                    |                                                                                                    |                                                                                                    |   |  |
|                                                                                                    | 20года                                                                                                    | . / водянсь должноствога ликр                                                                                                    | pacum@penca                                                                                                    | 1                                                                                                    |                                                                                                    |   |  |
|                                                                                                    | 20года                                                                                                    | / водина, должностина зиц                                                                                                    | растифовка                                                                                                    |                                                                                                    |                                                                                                    |   |  |
|                                                                                                    | 20года                                                                                                    | _ идно, долевство зац                                                                                                    | развідника                                                                                                    |                                                                                                    |                                                                                                    | _ |  |
|                                                                                                    | 20года                                                                                                    | иднов, должностина зиц                                                                                                    | promposes                                                                                                    |                                                                                                    |                                                                                                    | _ |  |
|                                                                                                    | 20года                                                                                                    | иднов, должностина зиц                                                                                                    | exemploses                                                                                                    |                                                                                                    |                                                                                                    | - |  |
|                                                                                                    | 20года                                                                                                    | _ / шрика должистина зиц                                                                                                    | econdposes                                                                                                    |                                                                                                    |                                                                                                    | ٦ |  |
|                                                                                                    | 20года                                                                                                    | / <sub>адана далявские нач</sub>                                                                                                    | розифика                                                                                                    | х данных                                                                                                    |                                                                                                    | ٦ |  |
| Я,                                                                                                    | 20года                                                                                                    | / <sub>адана далянство над</sub>                                                                                                    | розифрека                                                                                                    | х данных                                                                                                    |                                                                                                    | ٦ |  |
| Я,<br>Ки<br>внут                                                                                                    | <sup>20</sup> года<br>СОГЛАСИЕ<br>ренних дел города                                                                                                    | / щена должение на<br>: НА ОБРАБОТКУ ПЕ<br>Кемеровской обл                                                                                                    | розвірока                                                                                                    | Х ДАННЫХ                                                                                                    | тем статьи 9                                                                                                    | ٦ |  |
| Я,<br>Ки<br>внут<br>Феде                                                                                                    | 20года<br>СОГЛАСИЕ<br>ренних дел города<br>раљного закона от 27./<br>ботку моих персональ                                                                                                    | <ul> <li>НА ОБРАБОТКУ ПЕ</li> <li>Кемеровской обл.</li> <li>77.2006 г. №152-ФЗ «О п</li> <li>ных данных и персог</li> </ul>                                                                                                    | розврама<br>РСОНАЛЬНЫ<br>асти, в соответс:<br>ерсональных данны<br>альных данны                                                                                                    | Х ДАННЫХ<br>твии с требовани<br>нных» даю свое<br>х ребенка                                                                                                    | ием статьи 9<br>согласие на                                                                                                    | 1 |  |
| Я,<br>Ки<br>внут<br>Феде<br>обра<br>16),                                                                                                    | 20года<br>СОГЛАСИЕ<br>ренних дел города<br>рального закона от 27./<br>ботку моих персональ<br>родителем (законным                                                                                                    | на обработку пе<br>кемеровской обл<br>77.2006 г. №152-ФЗ «О п<br>ных данных и персог<br>представителем) котор                                                                                                    | розврама<br>РСОНАЛЬНЫ<br>асти, в соответс:<br>ерсональных данны:<br>чальных данны:                                                                                                    | Х ДАННЫХ<br>ТВИИ С ТРЕбовани<br>нимх» даю свое<br>х ребенка<br>указанных в                                                                                                    | ием статьи 9<br>согласие на<br>заявлении о                                                                                                    | 1 |  |
| Я,<br>Ки<br>внут<br>Феде<br>обра<br>16),<br>полу<br>пеос                                                                                                    | 20 года<br>СОГЛАСИЕ<br>ренних дел города<br>рального закона от 27.<br>ботку моих персональ<br>родителем (законным<br>чении сертификата доп<br>очиефицированного учет                                                                                                    | НА ОБРАБОТКУ ПЕ<br>Кемеровской обл.<br>37.2006 г. №152-ФЗ «О п<br>ных данных и персо<br>представителем) котор<br>олнительного образован<br>в в системе додолните                                                                                                    | розврама<br>РСОНАЛЬНЫ<br>асти, в соответс:<br>ерсональных данны:<br>нальных данны:<br>оюго я являюсь,<br>ния №458, в целя<br>сльного бразов                                                                                                    | Х ДАННЫХ<br>пвии с требовани<br>нных» даю свое<br>х ребенка<br>указанных в<br>их обеспечения с<br>ания Кемеровск                                                                                                    | ием статьи 9<br>согласие на<br>заявлении о<br>рганизации<br>ой области                                                                                                    | 1 |  |
| Я,<br>Ки<br>внут<br>Феде<br>обра<br>16),<br>полу<br>персл<br>Пред                                                                                                    | 20 года<br>СОГЛАСИЕ<br>ренних дел города<br>рального закона от 27.4<br>ботку моих персональ<br>родителем (законным<br>чении сертификата доп<br>онифицированного учег<br>юставляю право осущес                                                                                                    | НА ОБРАБОТКУ ПЕ<br>Кемеровской обл.<br>07.2006 г. №152-ФЗ «О п<br>ных данных и персо<br>представителем) котор<br>олнительного образован<br>та в системе дополните<br>твлять обработку с испо                                                                                                    | розврама<br>РСОНАЛЬНЫ<br>асти, в соответс:<br>ерсональных данны:<br>нальных данны:<br>ого я являюсь,<br>ния №458, в целя<br>ельного образов<br>ользованием сре,                                                                                                    | Х ДАННЫХ<br>твии с требовани<br>нимх» даю свое<br>х ребенка<br>указанных в<br>их обеспечения с<br>ания Кемеровск<br>дств автоматиза                                                                                                    | ием статьи 9<br>согласие на<br>заявлении о<br>рганизации<br>ой области,<br>ции или без                                                                                      | 1 |  |
| Я,<br>Ки<br>внут<br>Феде<br>обра<br>16),<br>полу<br>перс<br>испо<br>угоч                                                                                                    | 20 года<br>согласие<br>ренних дел города<br>рального закона от 27.<br>ботку моих персональ<br>родителем (законным<br>чении сертификата доп<br>онифицированного уче<br>оставлямо право осущес<br>льзования таких средс:<br>собновление, и                                                                                                    | НА ОБРАБОТКУ ПЕ<br>Кемеровской обл.<br>07.2006 г. №152-ФЗ «О п<br>ных данных и персон<br>представителем) котор<br>олнительного образоват<br>га в системе дополните<br>твлять обработку с испо<br>гв, включая сбор, запич                                                                                                    | розврамя<br>СРСОНАЛЬНЫ<br>асти, в соответс:<br>ерсопальных даї<br>нальных данны<br>юго я являюсь,<br>ия №458, в целя<br>ельного образов<br>эльзованием сре<br>сь, систематизан<br>использование,                                                                                                    | Х ДАННЫХ<br>гвии с требовані<br>нных» даю Совані<br>к ребенка<br>указанных в<br>іх обеспечения с<br>дітв автоматиза<br>цию, накоплении<br>передачу трет                                                                                                    | тем статьи 9<br>согласие на<br>заявлении о<br>рганизации<br>ой области.<br>ции или без<br>, хранение,<br>ым лицам,                                                          | 1 |  |
| Я,<br>Ки<br>внут<br>Феде<br>обра<br>16),<br>полу<br>перс<br>Ирер<br>испо<br>угоч<br>чго<br>обез.                                                                                                    | 20 года<br>согласие<br>ренних дел города<br>рального закона от 27.<br>ботку моих персональ<br>родителем (законным<br>чении сертификата доп<br>онифицированного уче<br>юставлямо право осущес<br>льзования таких средс.<br>оставлямо право осущес<br>льзования таких средс.                                                                                                    | НА ОБРАБОТКУ ПЕ<br>кемеровской обл.<br>07.2006 г. №152-ФЗ «О п<br>ных данных и персон<br>представителем) котор<br>олнительного образоват<br>га в системе дополните<br>гв, включая сбор, запич<br>именение), извлечение,<br>ие, удаление, уничтожен<br>истачи и по истачи                                                                                                    | розврамя<br>СРСОНАЛЬНЫ<br>асти, в соответс:<br>ерсональных данны<br>ого я являюсь,<br>иия №458, в целя<br>ельного образов<br>опъзованием сре,<br>сь, систематизан<br>использование,<br>ние персональны<br>ние персональна                                                                                                    | Х ДАННЫХ<br>гвии с требовані<br>нных» даю свое<br>х ребенка<br>указанных в<br>іх обеспечения с<br>ания Кемеровск<br>дотв автоматиза<br>цию, накоплении<br>передачу трет<br>их данных. Данн                                                                                                    | тем статьи 9<br>согласие на<br>заявлении о<br>рганизации<br>ой области.<br>ции или без<br>, хранение,<br>ьмм лицам,<br>ое Согласке                                          | 1 |  |
| Я,<br>Ки<br>внут<br>Феде<br>обра<br>16),<br>полу<br>перс<br>Прер<br>испо<br>угоч<br>усоч<br>усоч<br>усоч                                                                                                    | 20 года<br>СОГЛАСИЕ<br>ренних дел города<br>рального закона от 27.<br>ботку моих персональ<br>родителем (законным<br>чении сертификата доп<br>онифицированного уче<br>юставляю право осущес<br>льзования таких средс<br>оставляю право осущес<br>льзования таких средс<br>оставляю право осущес<br>льзования таких средс<br>оставляю право осущес<br>льзования таких средс<br>оставляю право осущес<br>льзования таких средс<br>оставляю право осущес<br>льзования таких средс<br>оставляю право осущес<br>льзования таких средс<br>оставляю право осущес<br>осущес<br>оставляю право осущес<br>оставляю право осущес<br>осущес<br>льзования таких средс<br>осущес<br>оставляю право осущес<br>осущес<br>оставляю право осущес<br>осущес<br>осущес<br>осущес<br>оставляю право осущес<br>осущес<br>осущес<br>осущес<br>оставляю право осущес<br>осущес<br>осуще | НА ОБРАБОТКУ ПЕ<br>Кемеровской обл<br>07.2006 г. №152-ФЗ «О п<br>ных данных и персон<br>представителем) котор<br>опнительного образован<br>га в системе дополните<br>твлять обработку с испо<br>тв, включая сбор, запич<br>зменение), извлечение,<br>издаление, уничтожен<br>кой Федерации, а такх                                                                                                | розврамя<br>СРСОНАЛЬНЫ<br>асти, в соответс:<br>ерсональных данны<br>ия №458, в целя<br>льзованием сре,<br>сь, систематизаа<br>использование,<br>ние персональны<br>ения сроков, у<br>ке может быть                                                                                                    | Х ДАННЫХ<br>гвии с требовани<br>нных» даю свое<br>х ребенка<br>указанных в<br>их обеспечения с<br>ания Кемеровск<br>ания Кемеровск<br>алия Кемеровск<br>алия Кемеровск<br>дайо накоплении<br>передачу трет<br>их данных. Данн<br>установленных до<br>отозвано по п                                                                                                    | тем статьи 9<br>согласие на<br>заявлении о<br>организации<br>ой области.<br>ции или без<br>, хранение,<br>ьмм лицам,<br>ое Согласие<br>эйствующим<br>исъменному             |   |  |
| Я,<br>Ки<br>внутј<br>Феде<br>обра<br>16),<br>полу<br>перс<br>Прер<br>испо<br>угоч<br>усоч<br>усоч<br>зако:<br>зако:                                                                                                    | 20 года<br>СОГЛАСИЕ<br>ренних дел города<br>рального закона от 27.<br>ботку моих персональ<br>родителем (законным<br>чении сертификата доп<br>онифицированного уче<br>юставляю право осущес<br>льзования таких средс<br>оставляю право осущес<br>льзования таких средс<br>обновление, и<br>пичивание, блокирован<br>твует с момента под<br>подательством Российс<br>лению.                                                                                                    | НА ОБРАБОТКУ ПЕ<br>Кемеровской обл<br>07.2006 г. №152-ФЗ «О п<br>представителем) котор<br>опнительного образован<br>га в системе дополните<br>твлять обработку с испс<br>тв, включая сбор, запич<br>зменение), извлечение,<br>из даление, уничтожен<br>писания и до истече<br>кой Федерации, а такх                                                                                               | розврама<br>СРСОНАЛЬНЫ<br>асти, в соответс:<br>ерсональных данны:<br>ия №458, в целя<br>льзование, среков, у<br>кспользование,<br>ния сроков, у<br>ке может быть                                                                                                    | Х ДАННЫХ<br>гвии с требовани<br>нных» даю свое<br>х ребенка<br>указанных в<br>их обеспечения с<br>ания Кемеровск<br>слст автоматиза<br>дию, накоплени<br>и передачу трет<br>их данных. Данн<br>истановленных до<br>отозвано по п                                                                                                    | тем статьи 9<br>согласие на<br>заявлении о<br>организации<br>ой области.<br>ции или без<br>, хранение,<br>Бым лицам,<br>ое Согласие<br>эйствующим<br>исьменному             |   |  |
| Я,<br>Ки<br>внутј<br>Феде<br>обра<br>16),<br>полу<br>перс<br>Прере<br>испо<br>угоч<br>чобез<br>дейс<br>закю<br>заява                                                                                                    | 20 года<br>СОГЛАСИЕ<br>ренних дел города<br>рального закона от 27.<br>ботку моих персональ<br>родителем (законным<br>чении сертификата доп<br>онифицированного уче<br>юставляю право осущес<br>льзования таких средс<br>оставляю право осущес<br>льзования таких средс<br>оставляю право осущес<br>льзования таких средс<br>обновление, и<br>пичивание, блокирован<br>твует с момента под<br>педательством Российс<br>лению.                                                                                                    | НА ОБРАБОТКУ ПЕ<br>Кемеровской обл<br>07.2006 г. №152-ФЗ «О п<br>представителем) котор<br>опнительного образован<br>га в системе дополните<br>твлять обработку с испо<br>тв, включая сбор, запич<br>именение), извлечение,<br>изаления и до истече<br>кой Федерации, а такх<br>_20года_                                                                                                    | розвірних<br>СРСОНАЛЬНЫ<br>асти, в соответс:<br>ерсональных данны:<br>иля №458, в целя<br>льзованием сре<br>сь, систематизан<br>использованием сре<br>сь, систематизан<br>использование,<br>ние персональны<br>ения сроков, у<br>же может быть                                                                                       | Х ДАННЫХ<br>твии с требовани<br>нных» даю свое<br>х ребенка<br>указанных в<br>их обеспечения с<br>ания Кемеровск<br>указанных в<br>их обеспечения с<br>ания Кемеровск<br>и обеспечения с<br>ания Кемеровск<br>и обеспечения с<br>ания Советсечения с<br>обеспечения с<br>обеспечени | тем статьи 9<br>согласие на<br>заявлении о<br>организации<br>ой области.<br>ции или без<br>, хранение,<br>Sum лицам,<br>ое Согласие<br>эйствующим<br>исьменному<br>тамровка |   |  |
| Я,<br>Ки<br>внутј<br>Феде<br>обра<br>16),<br>полу<br>перс<br>Прер<br>испо<br>угоч<br>успоч<br>успоч<br>у<br>у<br>успоч<br>у<br>успоч<br>у<br>у<br>успоч<br>у<br>у<br>успоч<br>у<br>у<br>у<br>успоч<br>у<br>у<br>у<br>у<br>у<br>у<br>у<br>у<br>у<br>у<br>у<br>у<br>у<br>у<br>у<br>у<br>у<br>у<br>у | 20 года<br>СОГЛАСИЕ<br>ренних дел города<br>рального закона от 27.<br>ботку моих персональ<br>родителем (законным<br>чении сертификата доп<br>онифицированного уче<br>юставляю право осущес<br>льзования таких средс<br>оставляю право осущес<br>льзования таких средс<br>обновление, и<br>пичивание, блокирован<br>твует с момента под<br>педательством Российс<br>лению.                                                                                                    | НА ОБРАБОТКУ ПЕ<br>Кемеровской обл<br>07.2006 г. №152-ФЗ «О п<br>представителем) котор<br>опнительного образован<br>га в системе образован<br>га в системе образован<br>твлять обработку с испо<br>тв, включая сбор, запие,<br>ие, удаление, увиччожен<br>писания и до истече<br>кой Федерации, а такх<br>_ 20года                                                                                | розвірних<br>СРСОНАЛЬНЫ<br>асти, в соответс:<br>ерсональных данны:<br>ого я являюсь,<br>ния №458, в целя<br>льзованием сре<br>сь, систематизан<br>использованием сре<br>сь, систематизан<br>использованием сре<br>сь, систематизан<br>использованием сре<br>сь, систематизан<br>использованием сре<br>ния сроков, у<br>же может быть | Х ДАННЫХ<br>гвии с требовани<br>нных» даю свое<br>х ребенка<br>указанных в<br>обеспечения с<br>ания Кемеровск<br>указанных в<br>обеспечения с<br>ания Кемеровск<br>обеспечения с<br>ания Кемеровск<br>обеспечения с<br>ания Кемеровск<br>и передачу трет<br>их данных. Данн<br>уста ватоматиза<br>и сотозвано по п                                                                                                    | тем статьи 9<br>согласие на<br>заявлении о<br>организации<br>ой области.<br>ции или без<br>, хранение,<br>Бым лицам,<br>ое согласие<br>эйствующим<br>исьменному<br>тафояка  |   |  |
| Я,<br>Ки<br>внутј<br>Феде<br>обра<br>16),<br>полу<br>перс<br>Прер<br>испо<br>угоч<br>чобез,<br>дейс<br>закоо<br>заява                                                                                                    | 20 года<br>СОГЛАСИЕ<br>ренних дел города<br>рального закона от 27.<br>ботку моих персональ<br>родителем (законным<br>чении сертификата доп<br>онифицированного уче<br>юставляю право осущес<br>льзования таких средс<br>оставляю право осущес<br>льзования таких средс<br>оставляю право осущес<br>льзования таких средс<br>оставляю право осущес<br>льзования таких средс<br>оставляю право осущес<br>льзования таких средс<br>пение (обновление, и<br>пицивание, блокирован<br>твует с момента под<br>пению.                                                                                                    | НА ОБРАБОТКУ ПЕ<br>Кемеровской обл<br>07.2006 г. №152-ФЗ «О п<br>представителем) котор<br>оплительного образован<br>га в системе дополните<br>твлять обработку с испо<br>тв, включая сбор, запич<br>именение), извлечение,<br>изаления и до истече<br>кой Федерации, а такх<br>_ 20 года                                                                                                    | розврама<br>СРСОНАЛЬНЫ<br>асти, в соответс:<br>ерсональных данны:<br>иля №458, в целя<br>льзованием сре<br>сь, систематизан<br>использованием сре<br>сь, систематизан<br>использование,<br>ния персональны<br>ения сроков, у<br>же может быть                                                                                        | Х ДАННЫХ<br>гвии с требовани<br>ных» даю свое<br>х ребенка<br>указанных в<br>их обеспечения с<br>ания Кемеровск<br>обеспечения с<br>ания Кемеровск<br>обеспечения с<br>ания Кемеровск<br>и обеспечения с<br>ания Кемеровск<br>и обеспечения с<br>ания Ставаных В<br>обеспечения с<br>ания Совеспечения с<br>ания Совеспечения с<br>отозвано по п                                                                                                    | тем статьи 9<br>согласие на<br>заявлении о<br>организации<br>ой области.<br>ции или без<br>, хранение,<br>Бым лицам,<br>ое Согласие<br>эйствующим<br>исьменному<br>тафровка |   |  |
| Я,<br>Ки<br>внуту<br>Феде<br>обра<br>16),<br>полу<br>пору<br>поч,<br>исло<br>угоч,<br>обез;<br>дейс<br>закоо<br>заяв.                                                                                                    | 20 года<br>СОГЛАСИЕ<br>ренних дел города<br>рального закона от 27.<br>ботку моих персональ<br>родителем (законным<br>чении сертификата доп<br>онифицированного уче<br>юставлямо право осущес<br>льзования таких средс<br>оставлямо право осущес<br>льзования таких средс<br>оставлямо право осущес<br>льзования таких средс<br>оставлямо право осущес<br>льзования таких средс<br>оставлямо право осущес<br>льзования таких средс<br>поставлямо право осущес<br>поставлямо право осущес<br>поставлямо право осущес<br>поставлямо право осущес<br>оставлямо право осущес<br>поставлямо право осущес<br>поставлямо право осущество<br>поставлямо право осущество<br>поставлямо поставлямо п                                                                                                    | НА ОБРАБОТКУ ПЕ<br>Кемеровской обл.<br>07.2006 г. №152-ФЗ «О п<br>представителем) котор<br>олнительного образован<br>га в системе дополните<br>твлять обработку с испс<br>твлять обработку с испс<br>твлять обработку с испс<br>твлять обработку с испс<br>твлять обработку с испс<br>твлять обработку с испс<br>ко даление, уничтожен<br>писания и до истече<br>кой Федерации, а таку<br>_20года | розвіряна<br>СРСОНАЛЬНЫ<br>асти, в соответс:<br>ерсональных данны:<br>ого я являюсь,<br>ия №458, в целя<br>ельного образов<br>использование,<br>ние персональнь<br>ения сроков, у<br>ке может быть<br>/ полисо.                                                                                                    | Х ДАННЫХ<br>гвии с требовани<br>ныхх» даю свое<br>х ребенка<br>указанных в<br>сх обеспечения с<br>ания Кемеровск<br>суказанных в<br>дако датия Кемеровск<br>дания Кемеровск<br>датия Кемеровск<br>датия Кемеровск<br>датия Кемеровск<br>датия Кемеровск<br>датия Кемеровск<br>датия Кемеровск<br>датия Кемеровск<br>датия Кемеровск<br>датия Кемеровск<br>датия Кемеровск<br>датия Кемеровск<br>датия Кемеровск<br>датия Кемеровск<br>и передачу трет<br>и данных. Данн<br>становленных ди<br>отозвано по п                                                                                                    | нем статьи 9<br>согласие на<br>заявлении о<br>организации<br>ой области.<br>ции или без<br>, хранение,<br>ым лицам,<br>ое согласие<br>эйствующим<br>исьменному<br>тавфовка  |   |  |

14. Для активации сертификата и подтверждения данных «Заявителю» необходимо обратиться в любое учреждение из списка и иметь при себе следующие документы:

- Заявление и согласие на обработку персональных данных (заполненные и распечатанные).

- Паспорт «Заявителя».

- Свидетельство о рождения ребенка (паспорт на ребенка с 14 лет).

- Документ, подтверждающий прописку ребёнка на территории муниципального образования (только для детей, НЕ посещающих детский сад или школу).

В случае если возможности распечатать заявление нет, можно обратиться за этим в учреждение из представленного списка муниципалитетом.